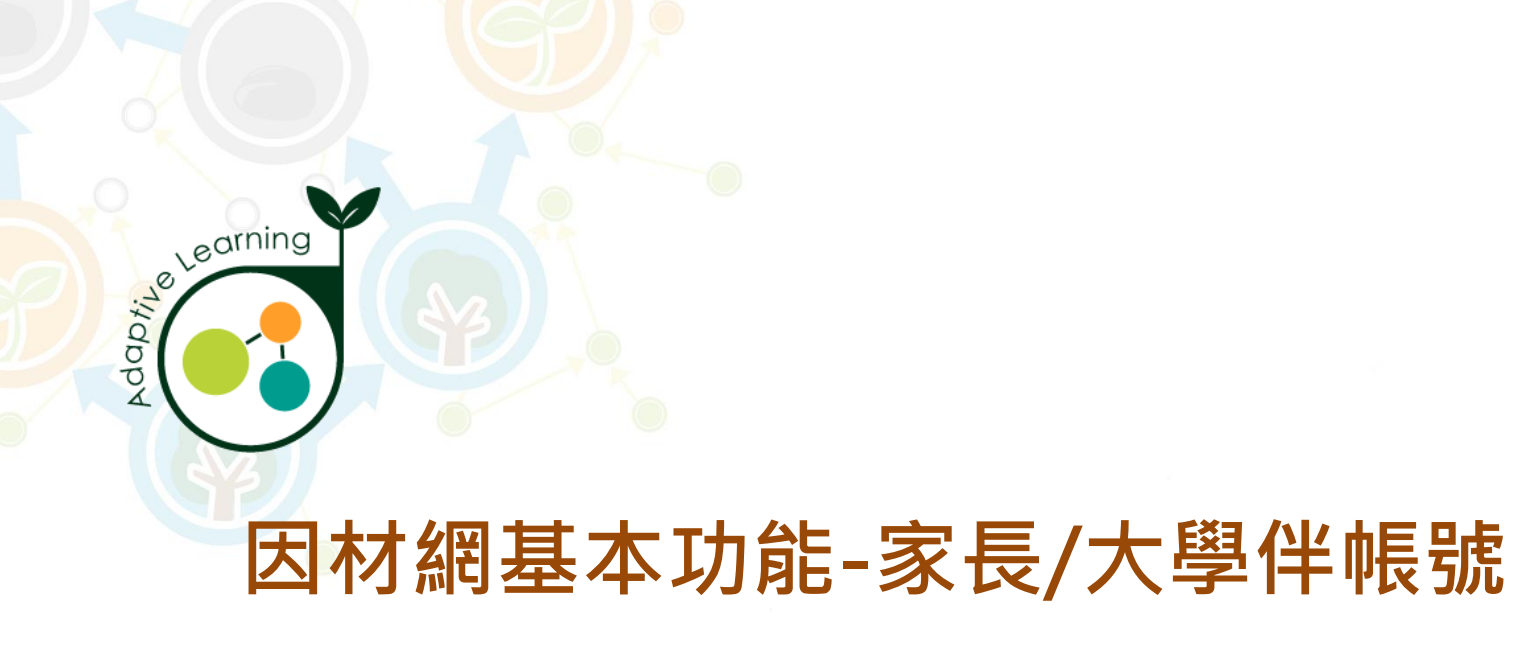

### 家長/大學伴帳號

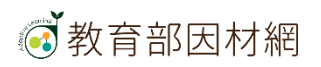

# 因材網家長帳號功能

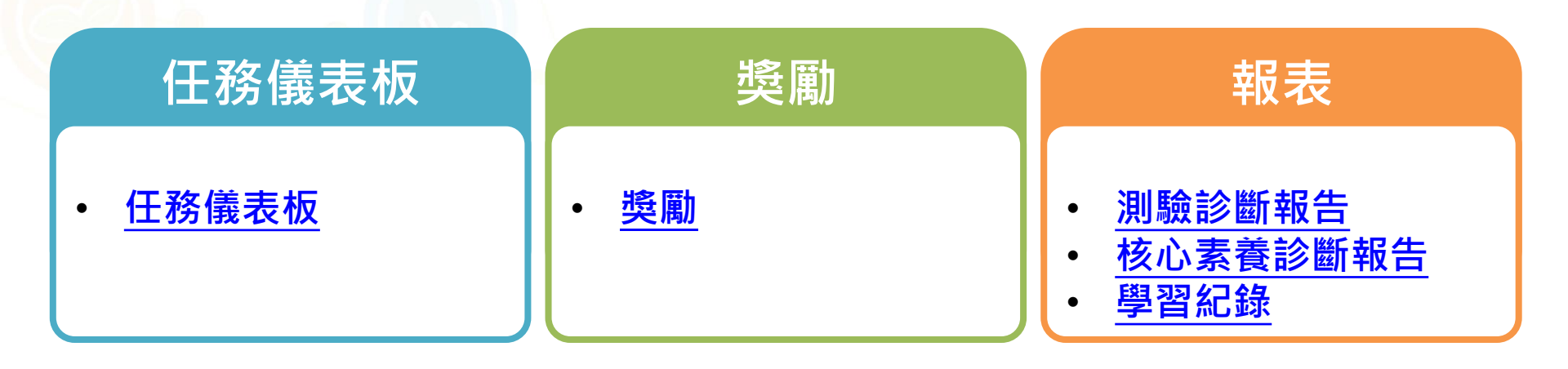

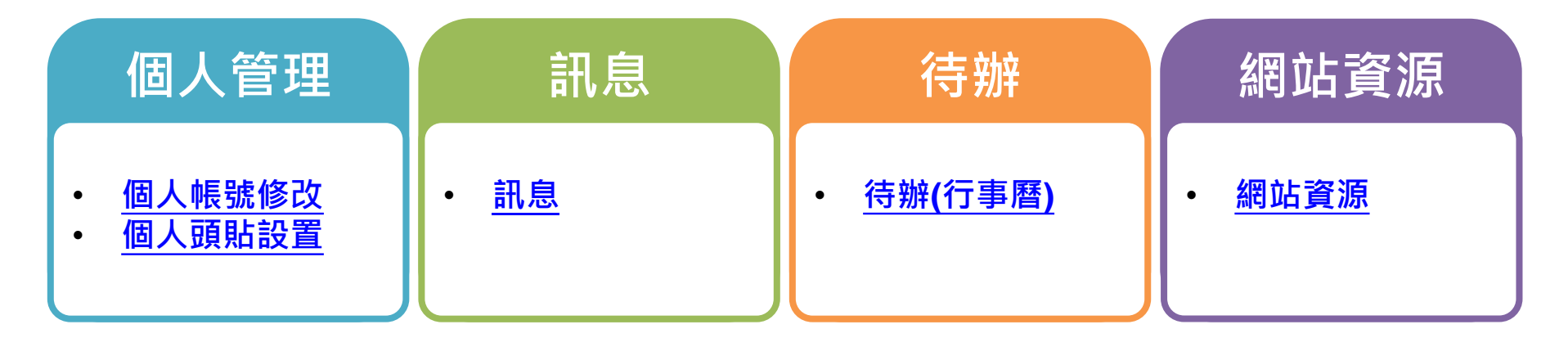

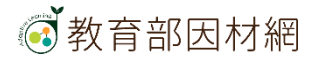

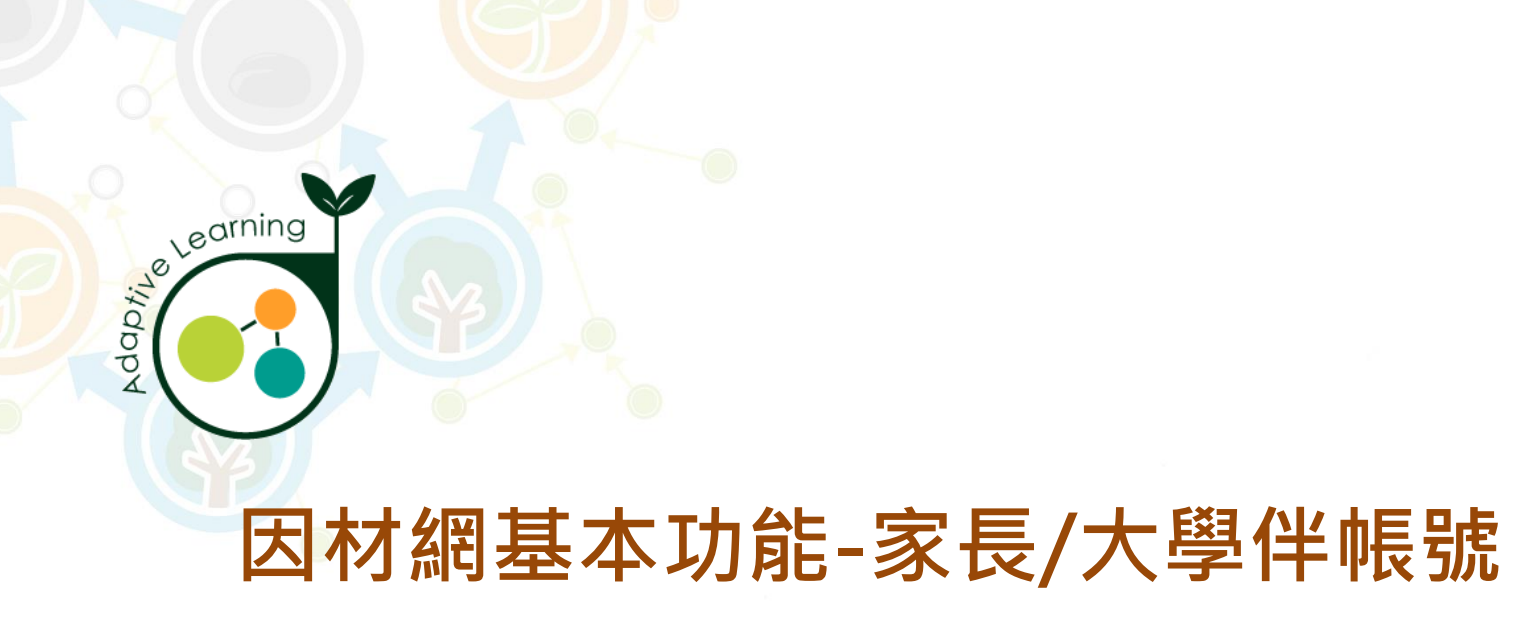

| 帳號 | 管理 |
|----|----|
|----|----|

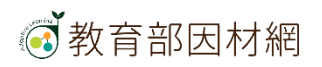

# 家長/大學伴>帳號管理>個人帳號修改

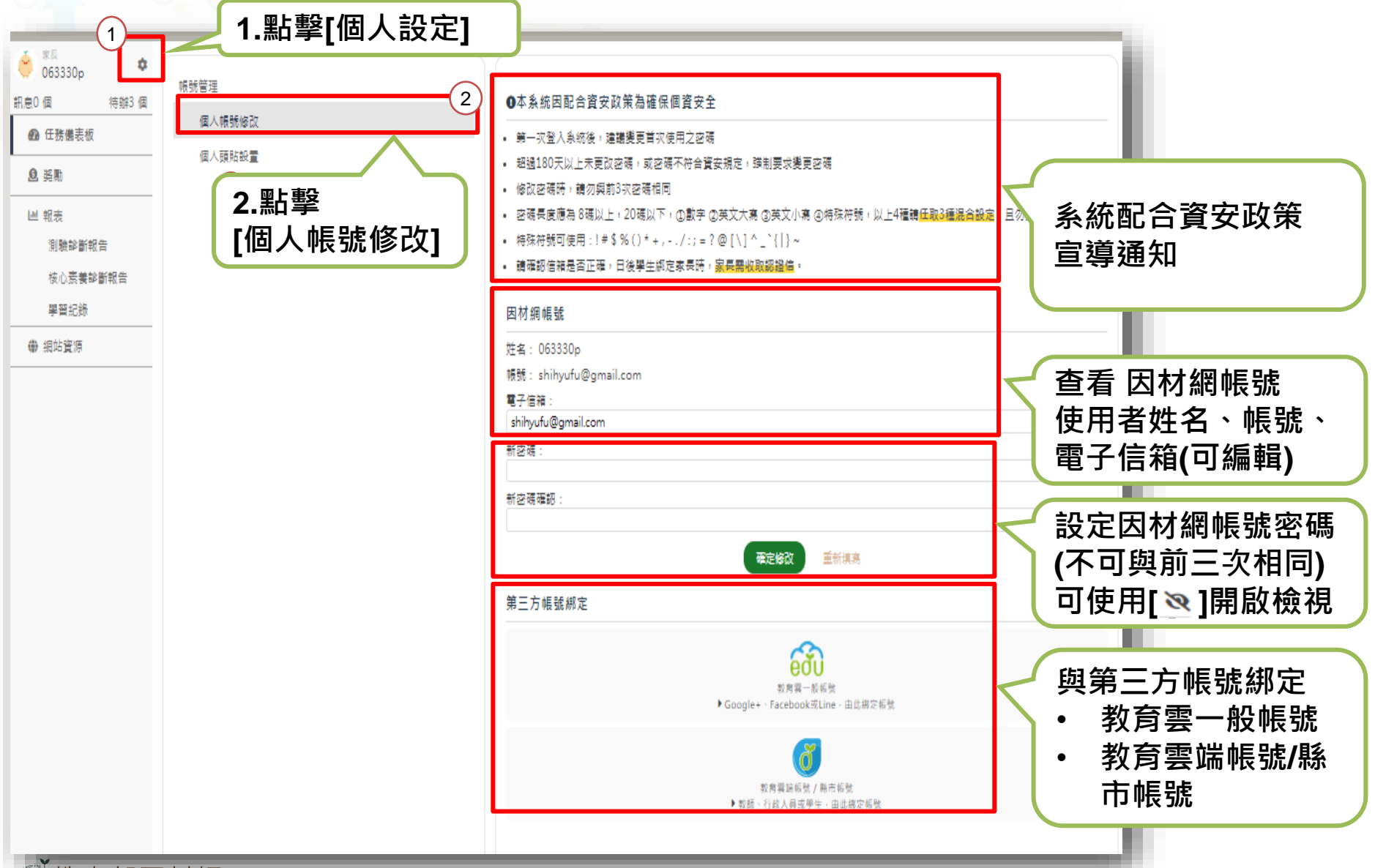

🐼 教育部因材網

# 家長/大學伴>帳號管理>個人頭貼設置

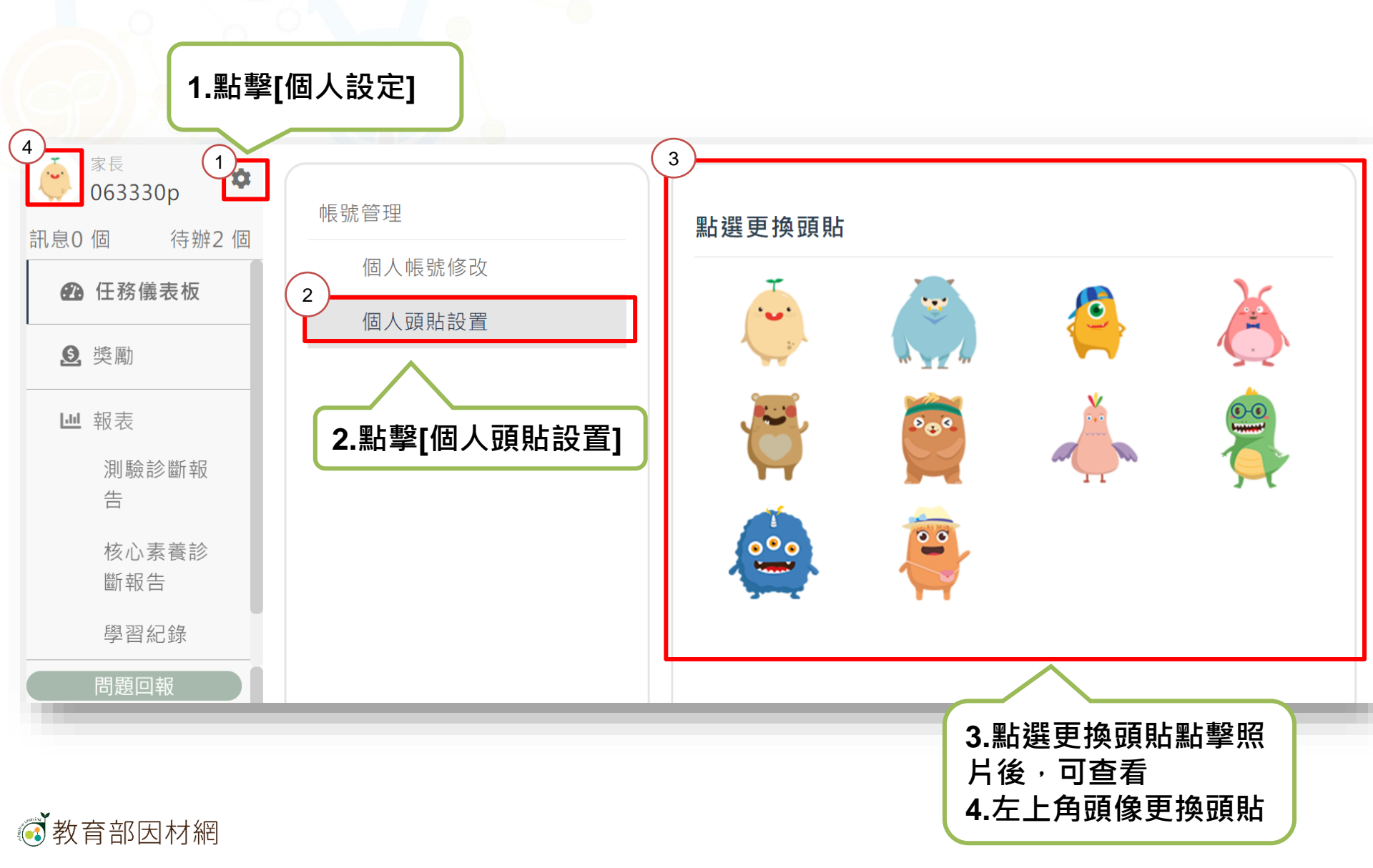

# 家長/大學伴>未讀訊息

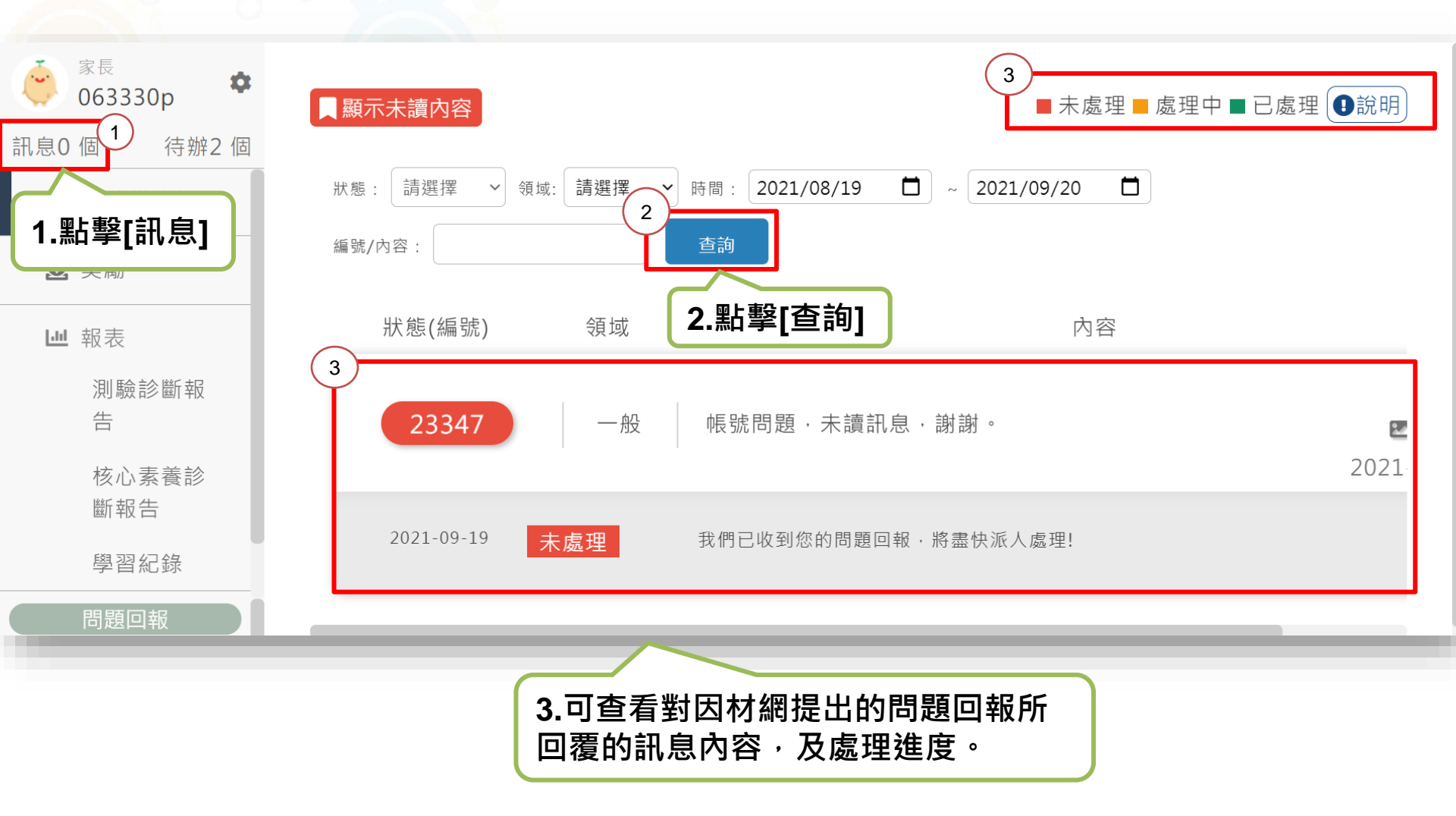

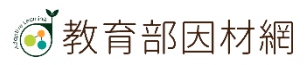

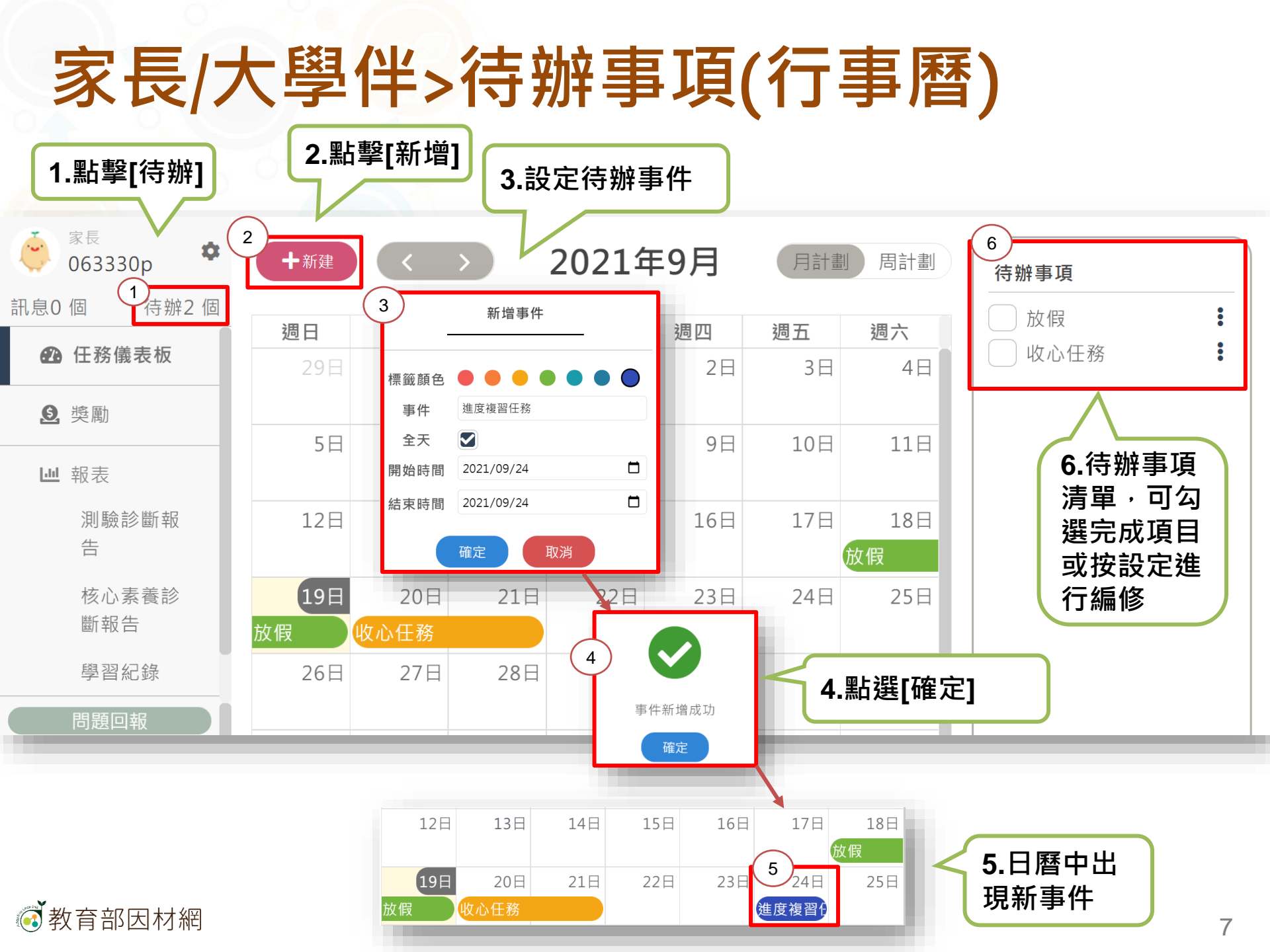

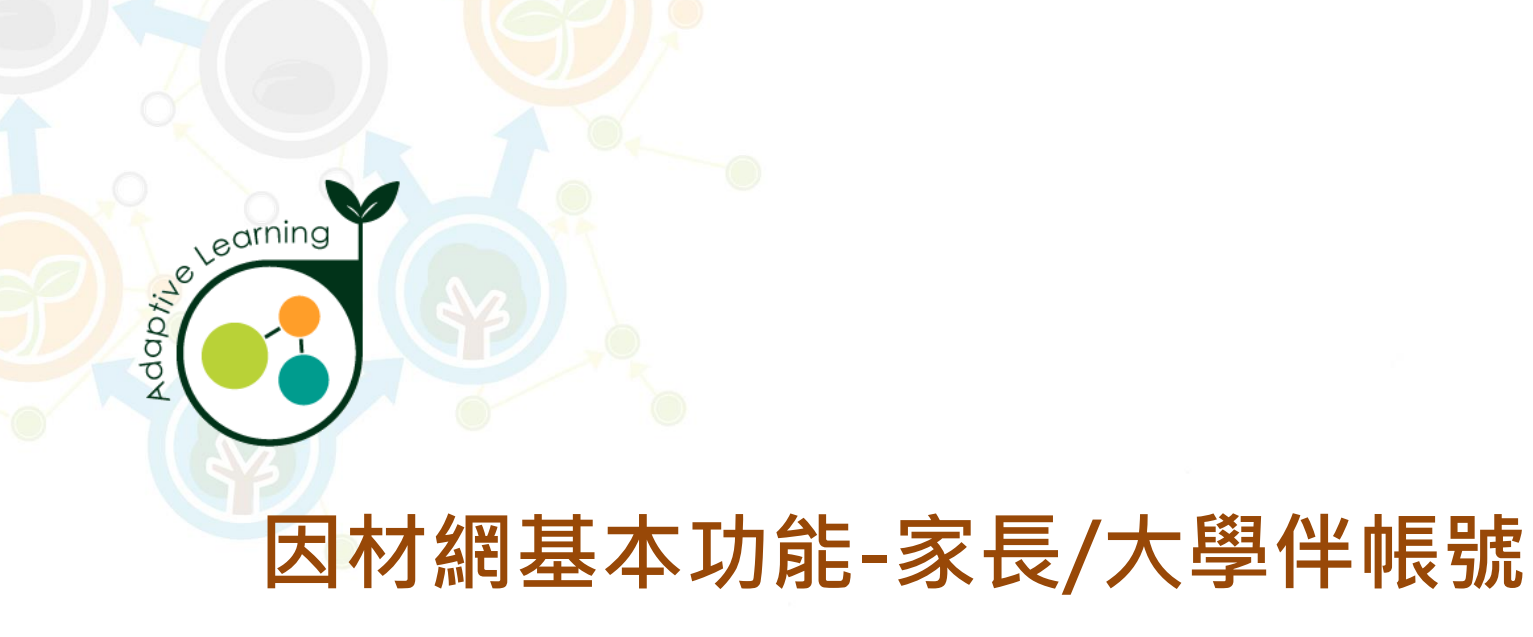

### 任務儀表板

#### 家長/大學伴帳號>任務儀表板

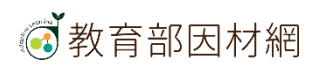

# 家長/大學伴>任務儀表板

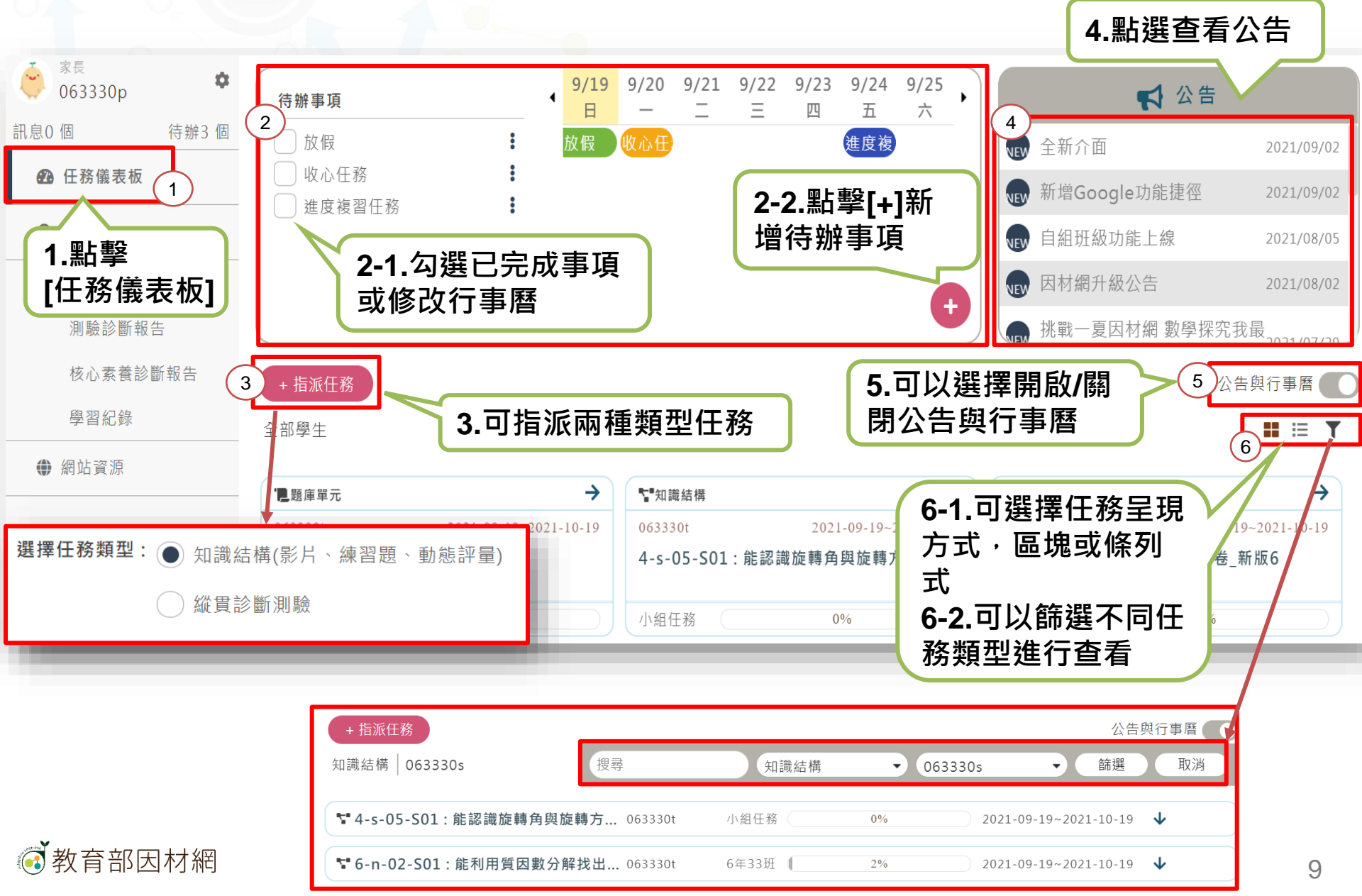

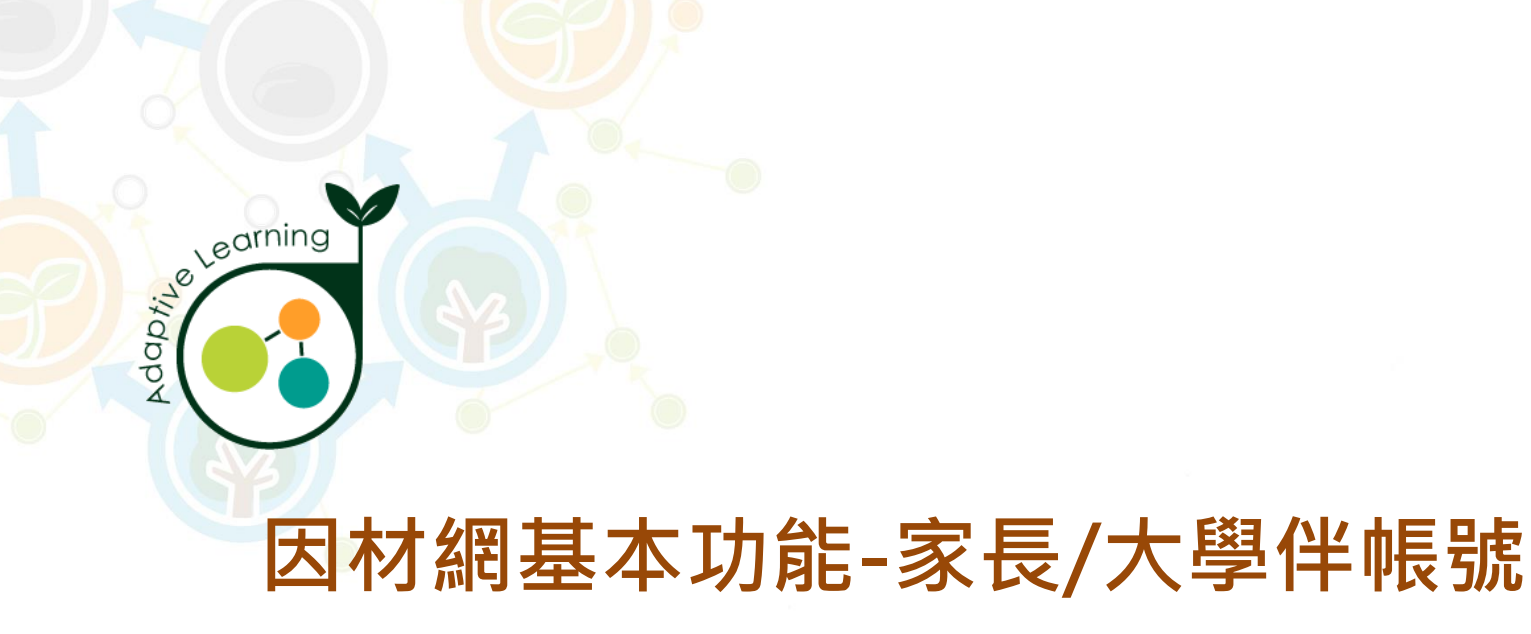

#### 獎勵

#### 家長/大學伴帳號>獎勵

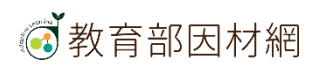

# 家長/大學伴>獎勵

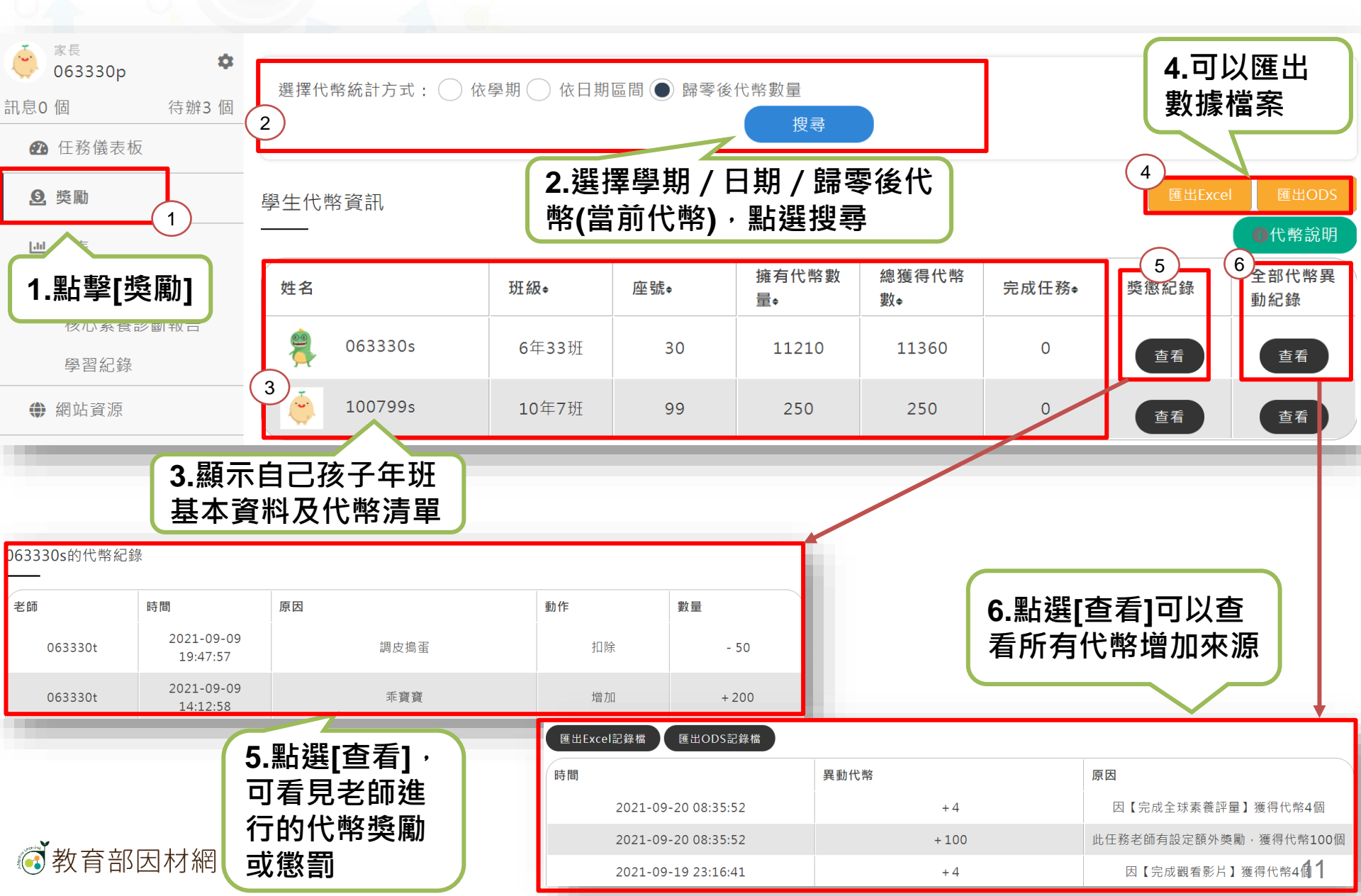

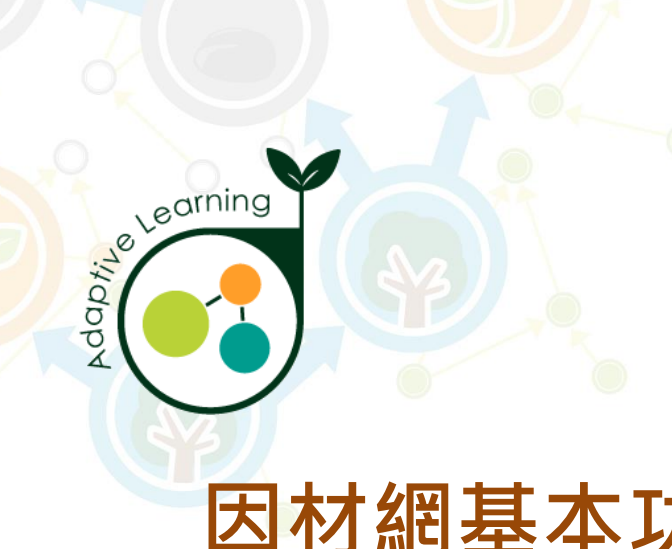

#### 因材網基本功能-家長/大學伴帳號

### 測驗診斷報告

#### 家長/大學伴帳號>報表>測驗診斷報告

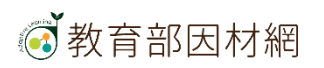

# 家長/大學伴>報表>測驗報告

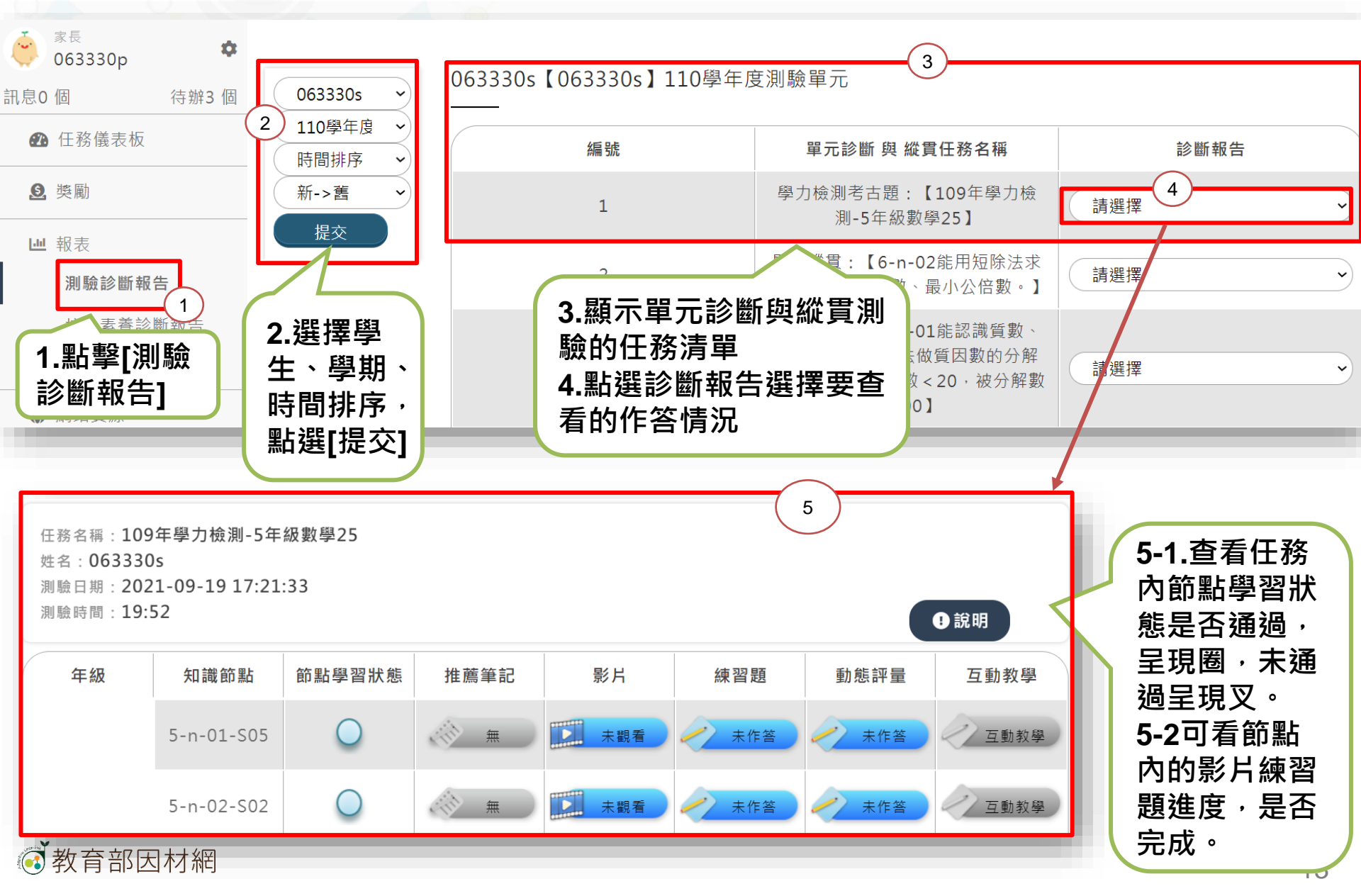

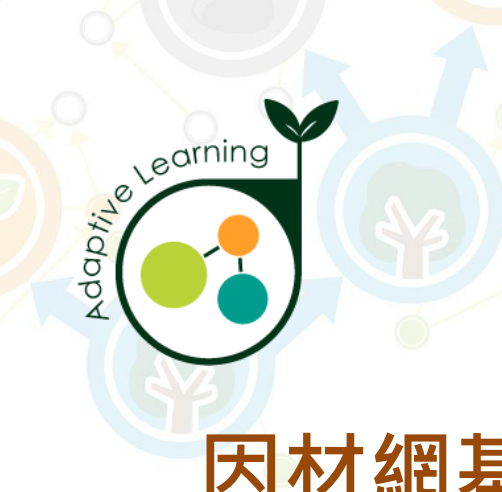

# 因材網基本功能-家長/大學伴帳號 核心素養診斷報告

#### 家長/大學伴帳號>報表>核心素養診斷報告

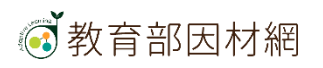

## 家長/大學伴帳號>報表>核心素養診斷報告

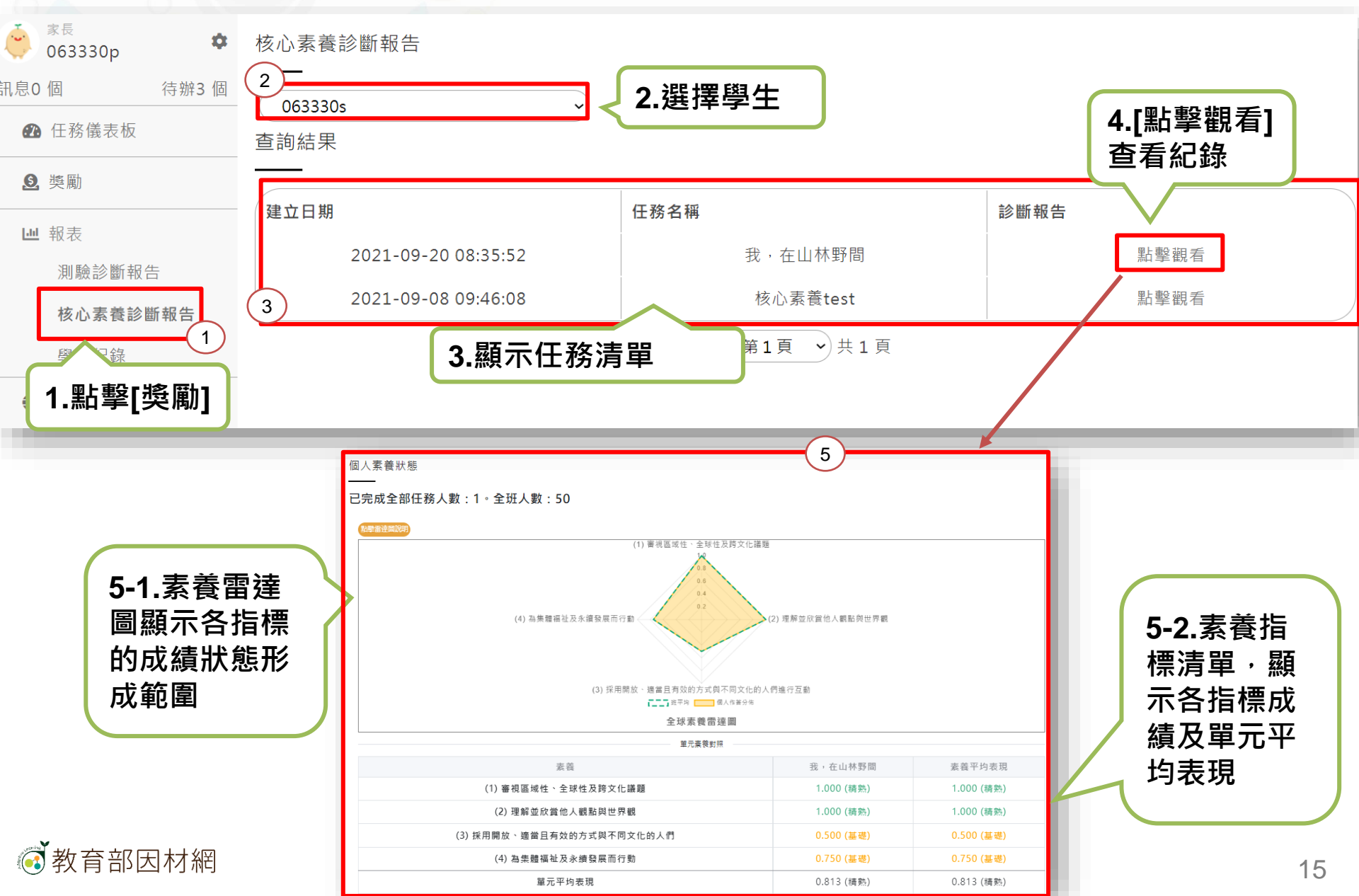

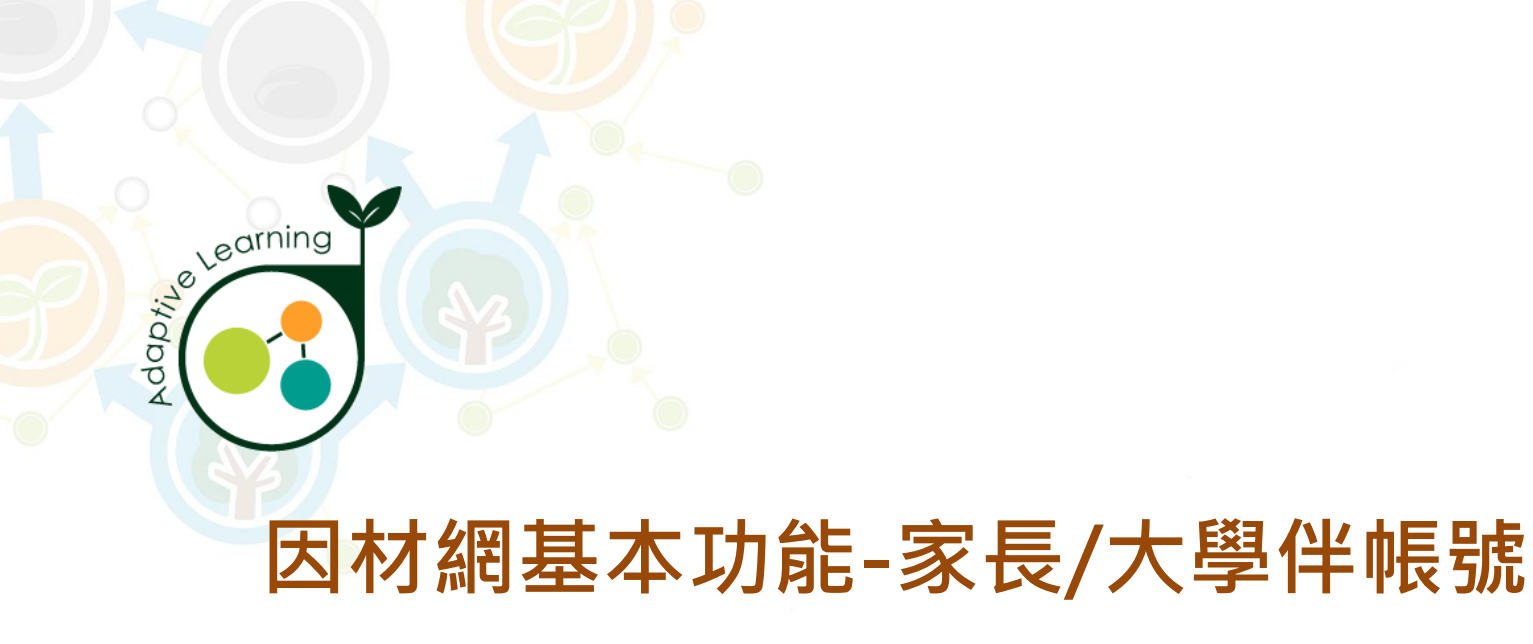

#### 學習紀錄

家長/大學伴帳號>報表>學習紀錄

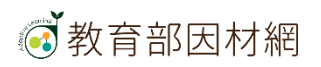

# 家長/大學伴>報表>學習紀錄

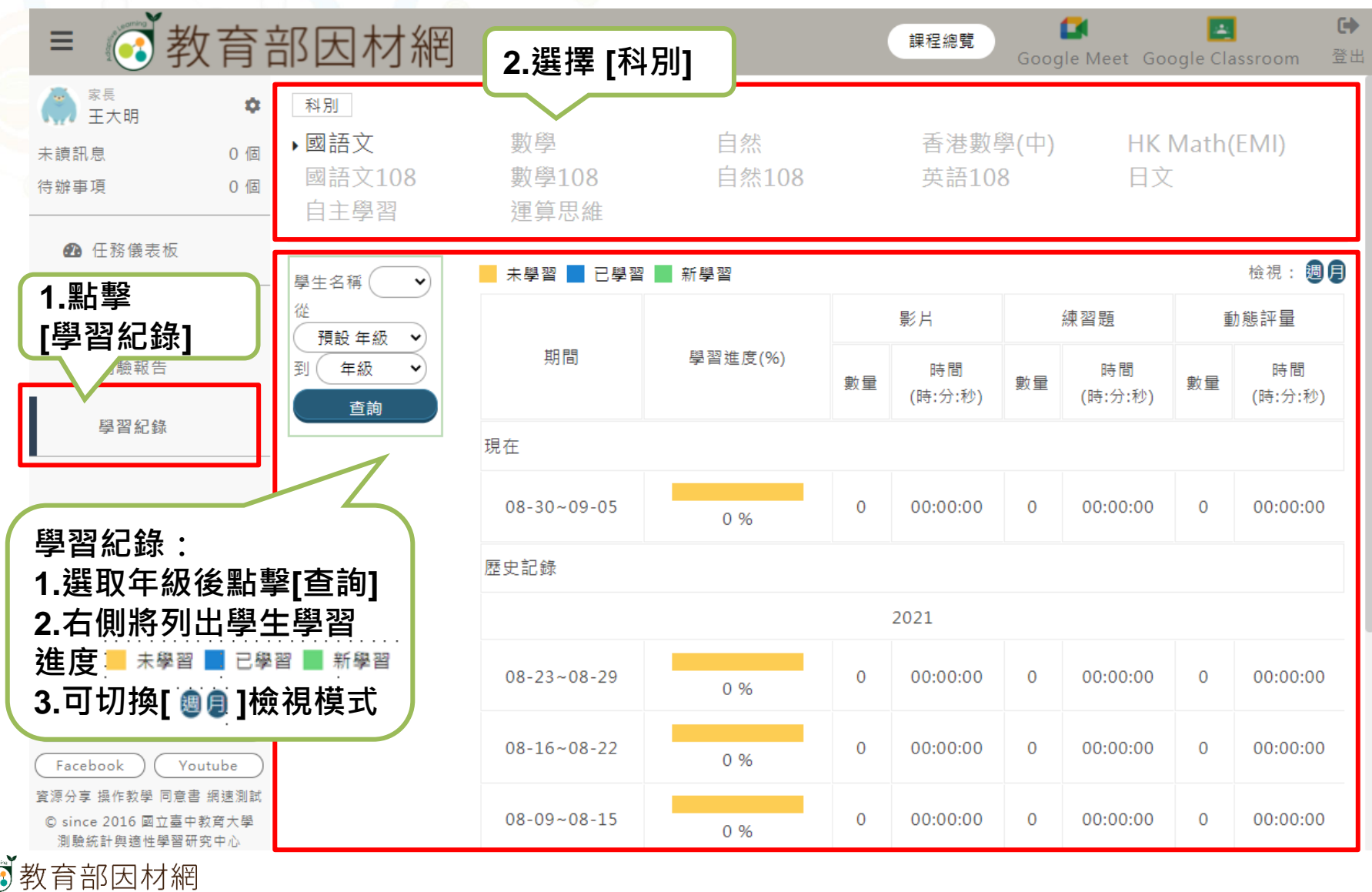

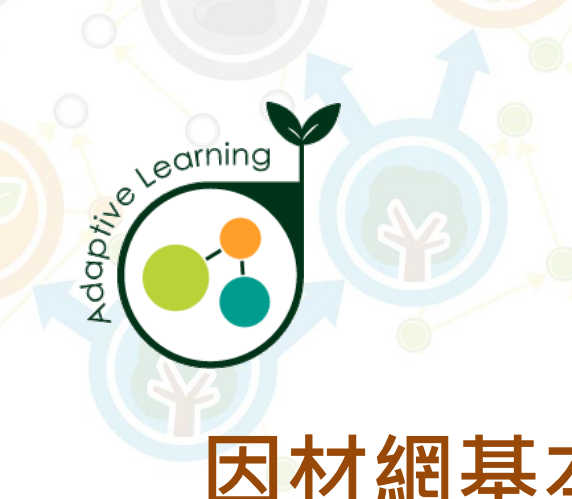

### 因材網基本功能-家長/大學伴帳號

### 網站資源

家長/大學伴帳號>網站資源

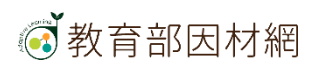

# 家長/大學伴>網站資源

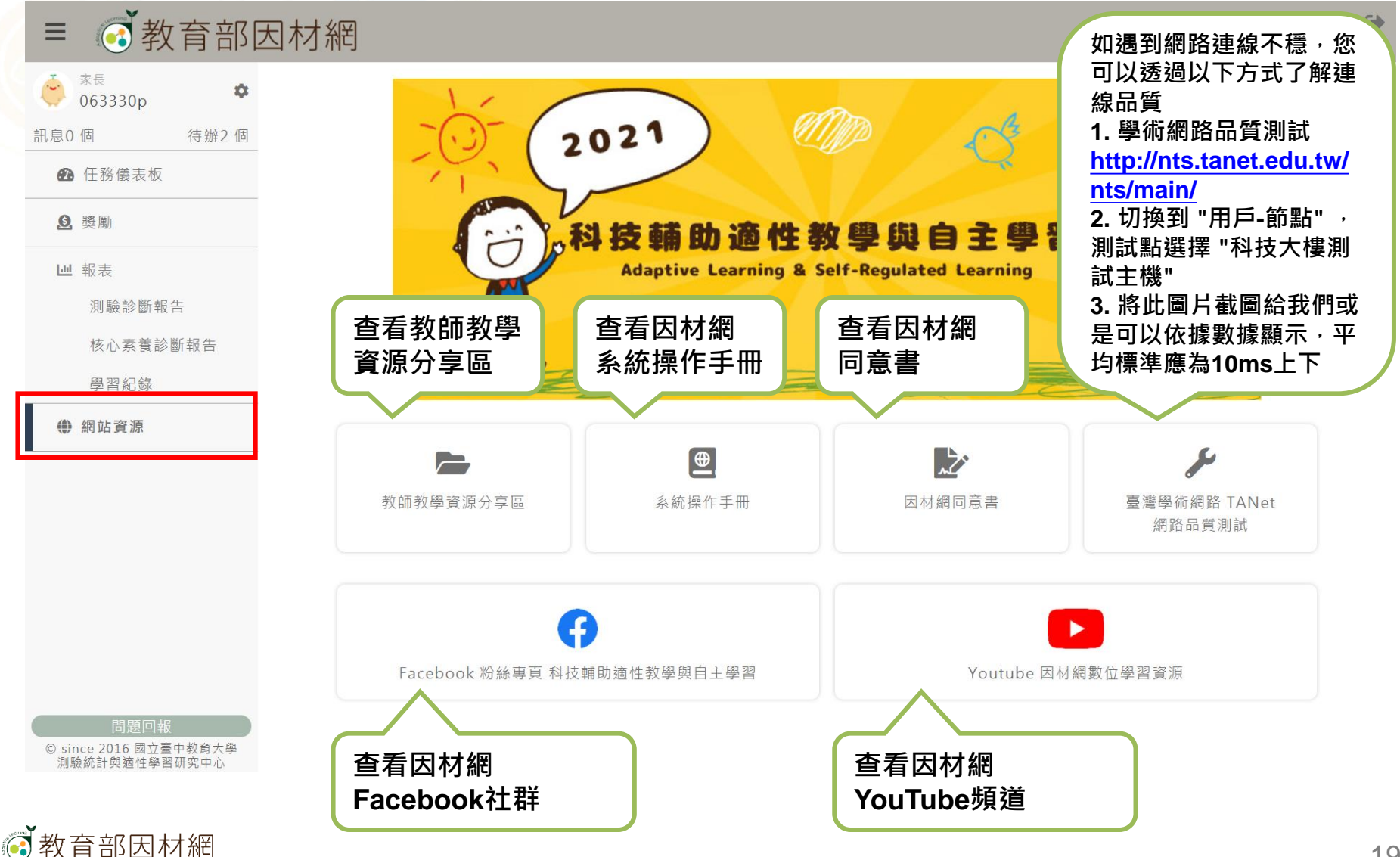

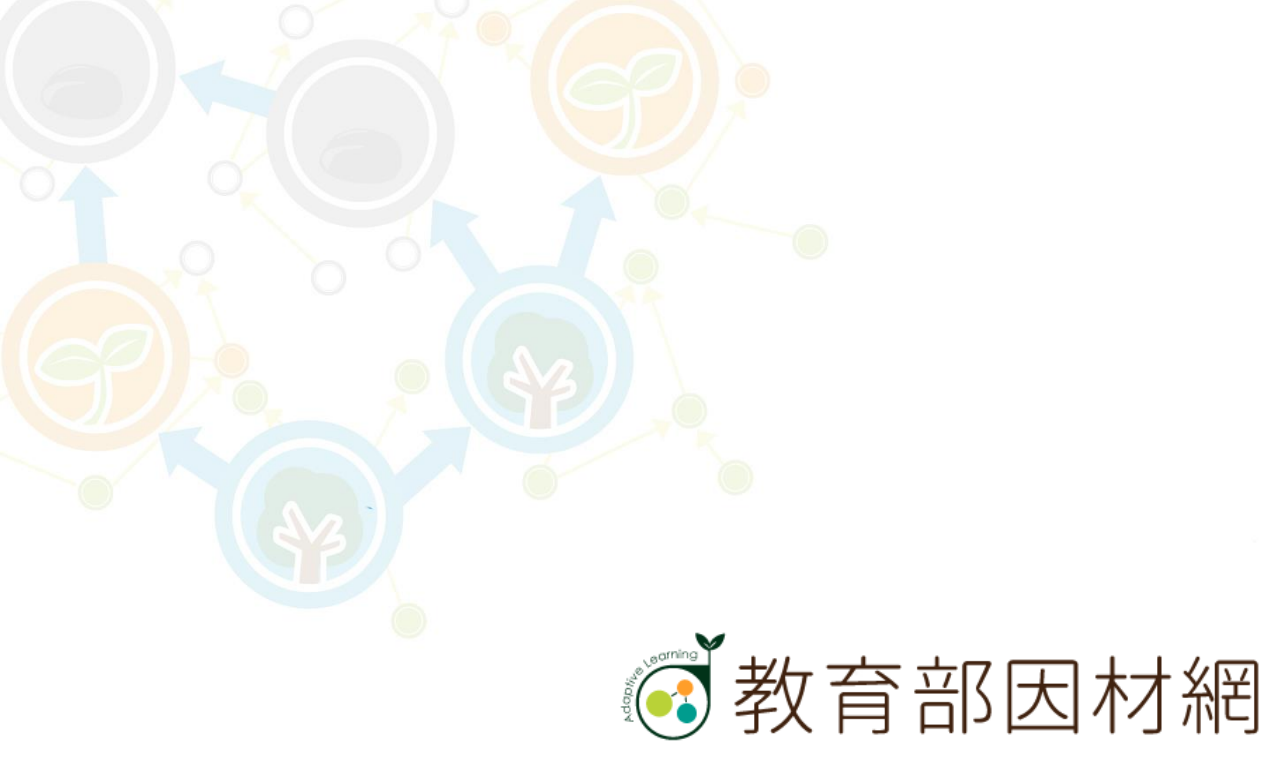

https://adl.edu.tw